# COLEGIO MARÍA REINA INMACULADA

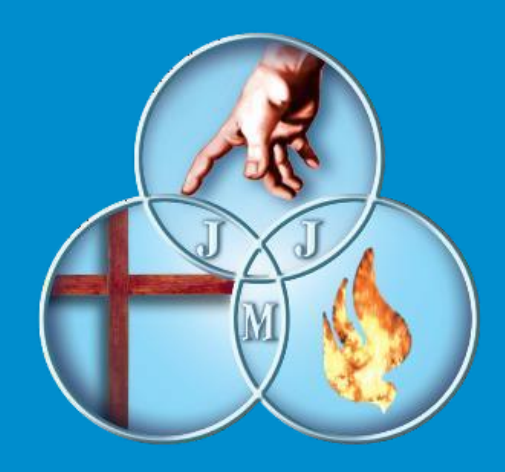

### Proceso de Pre Matrícula On Line , Año 2024 Alumnos Actuales C.M.R.I

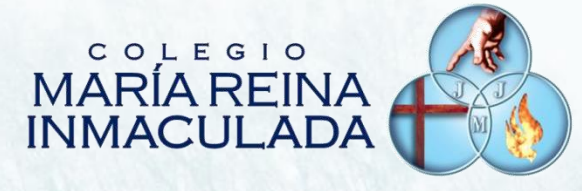

# Tutorial de Proceso de Pre Matrículas 2024 On Line, en Plataforma Notas Net (Syscol)

## C.M.R.I

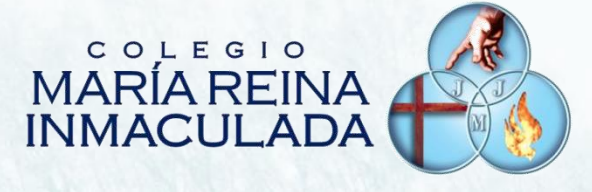

#### Fecha de Inicio del Proceso de Pre Matrícula On line 4 de Diciembre de 2023

#### Fecha de Fin del Proceso de Pre Matrícula On line 9 de Diciembre de 2023

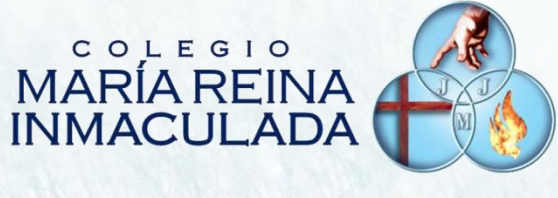

#### **IMPORTANTE:**

El usuario y contraseña de Apoderado para proceso de Pre Matrícula es:

Usuario: Rut del Apoderado Clave : Últimos 4 dígitos del RUT, antes del Guion

(Ejemplo: usuario:011.789.934-0 clave: 9934)

Dudas de accesoa Notas Net, puedenser consultadas a profesores tutores en próxima reunión de Apoderados el 6 de Noviembre, 2023

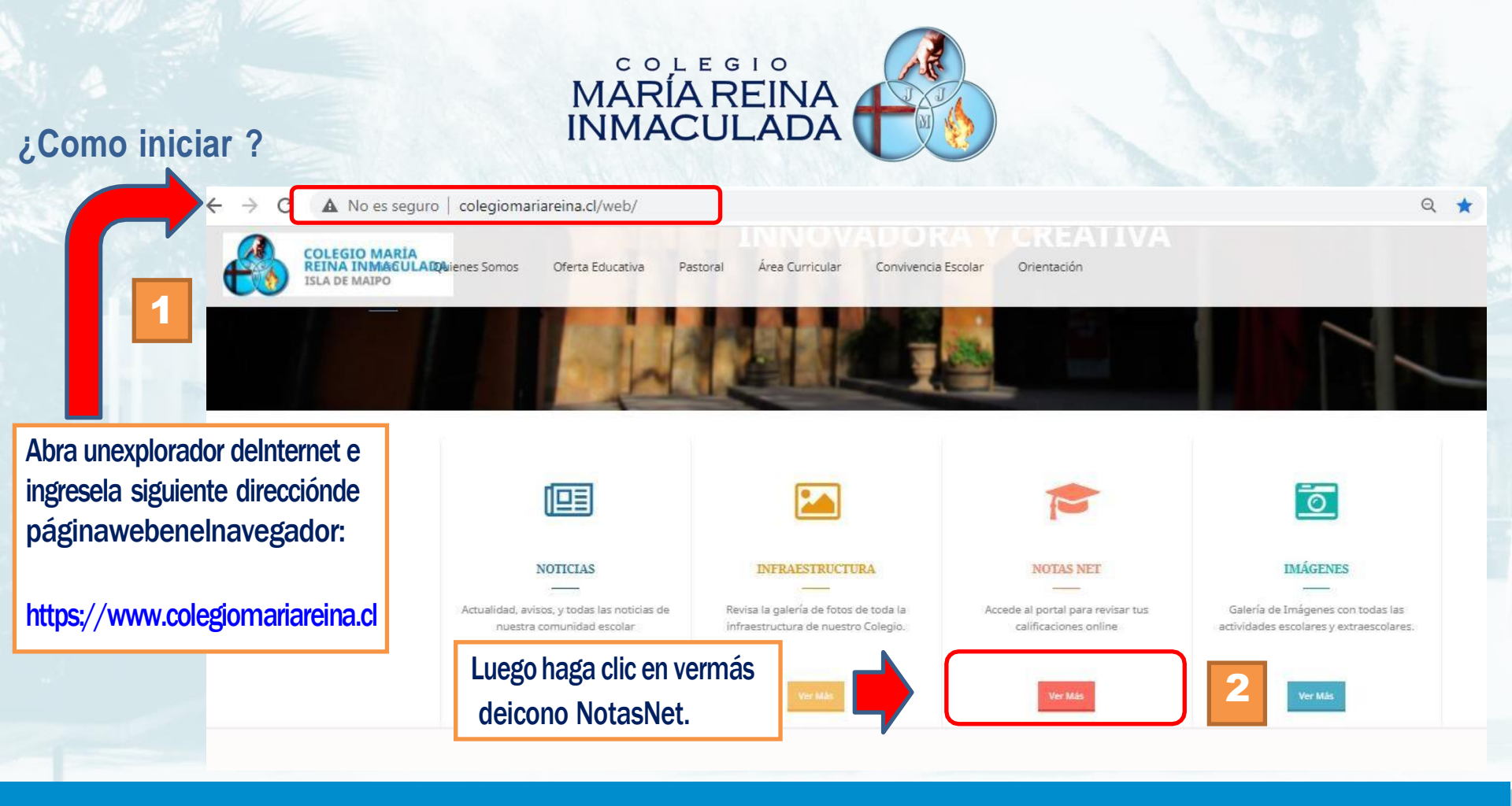

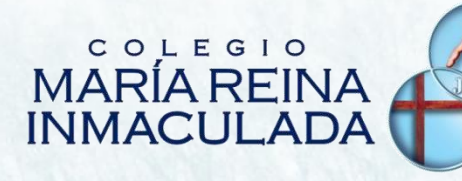

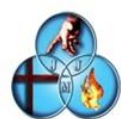

3

#### C.e.p. Maria Reina Inmaculada

Iniciar Sesión

| Contras |               |         |
|---------|---------------|---------|
|         | Olvidé mi cor | ntraseñ |
|         | Ingresar      |         |
|         |               |         |

IMPORTANTE: ¡Solo usuario ycontraseña del Apoderadoestá habilitadapararealizar este proceso !

Luegohagacliceniconoingresar

Ingreseusuarioy contraseñadel ApoderadodelAlumno, Dondeelusuario correspondealRUTdel Apoderado y ClaveLos 4últimosdígitosantes delguion.

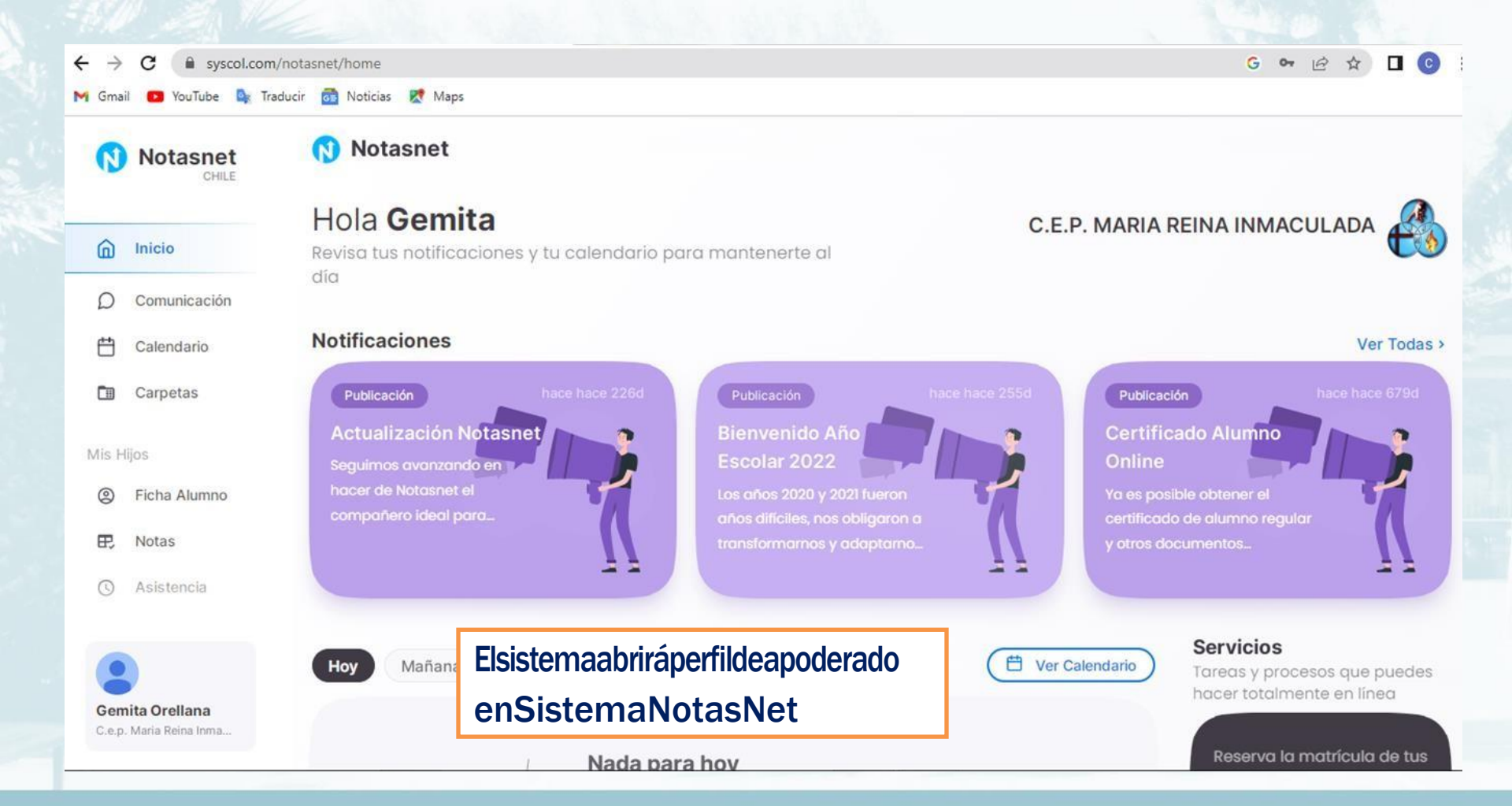

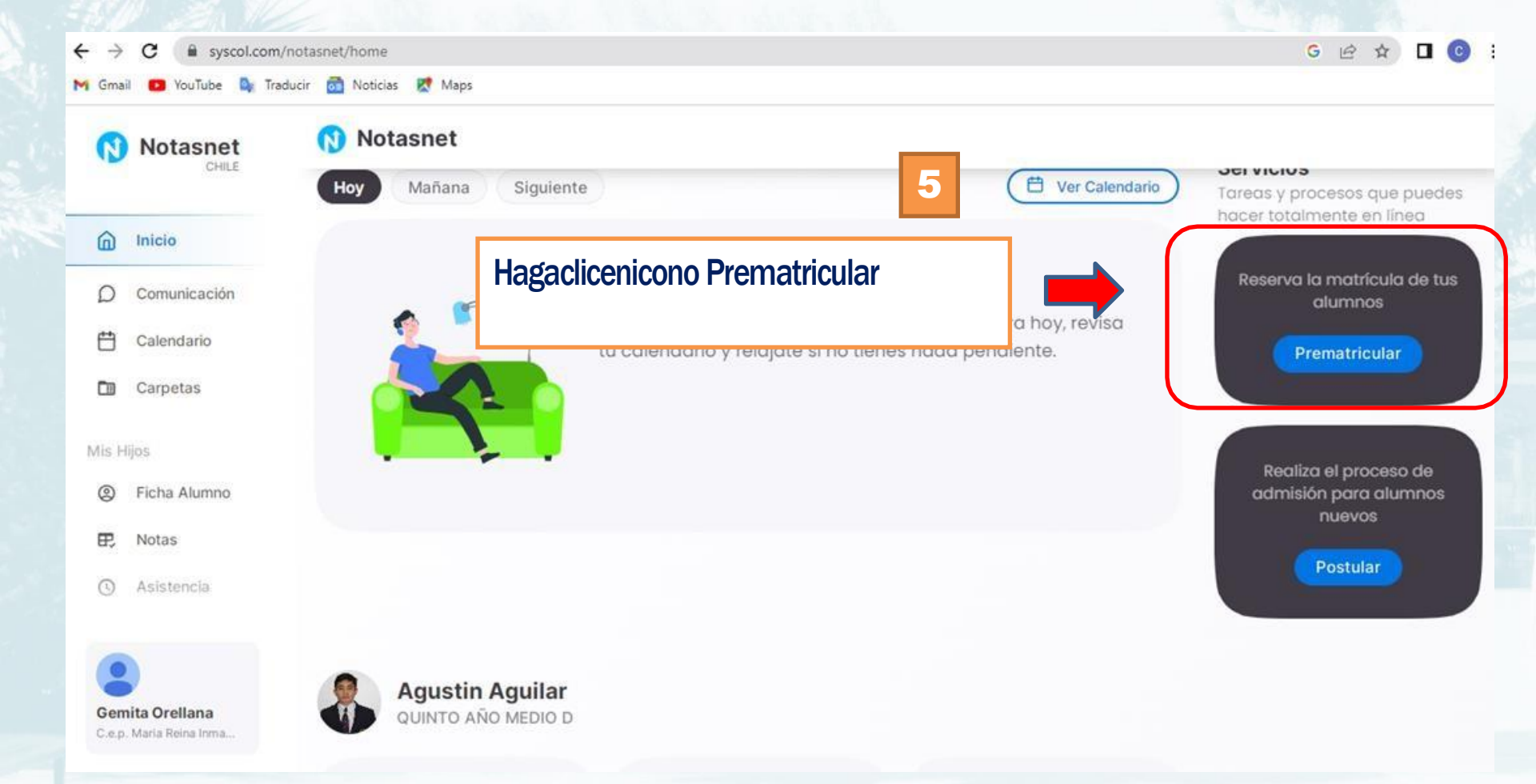

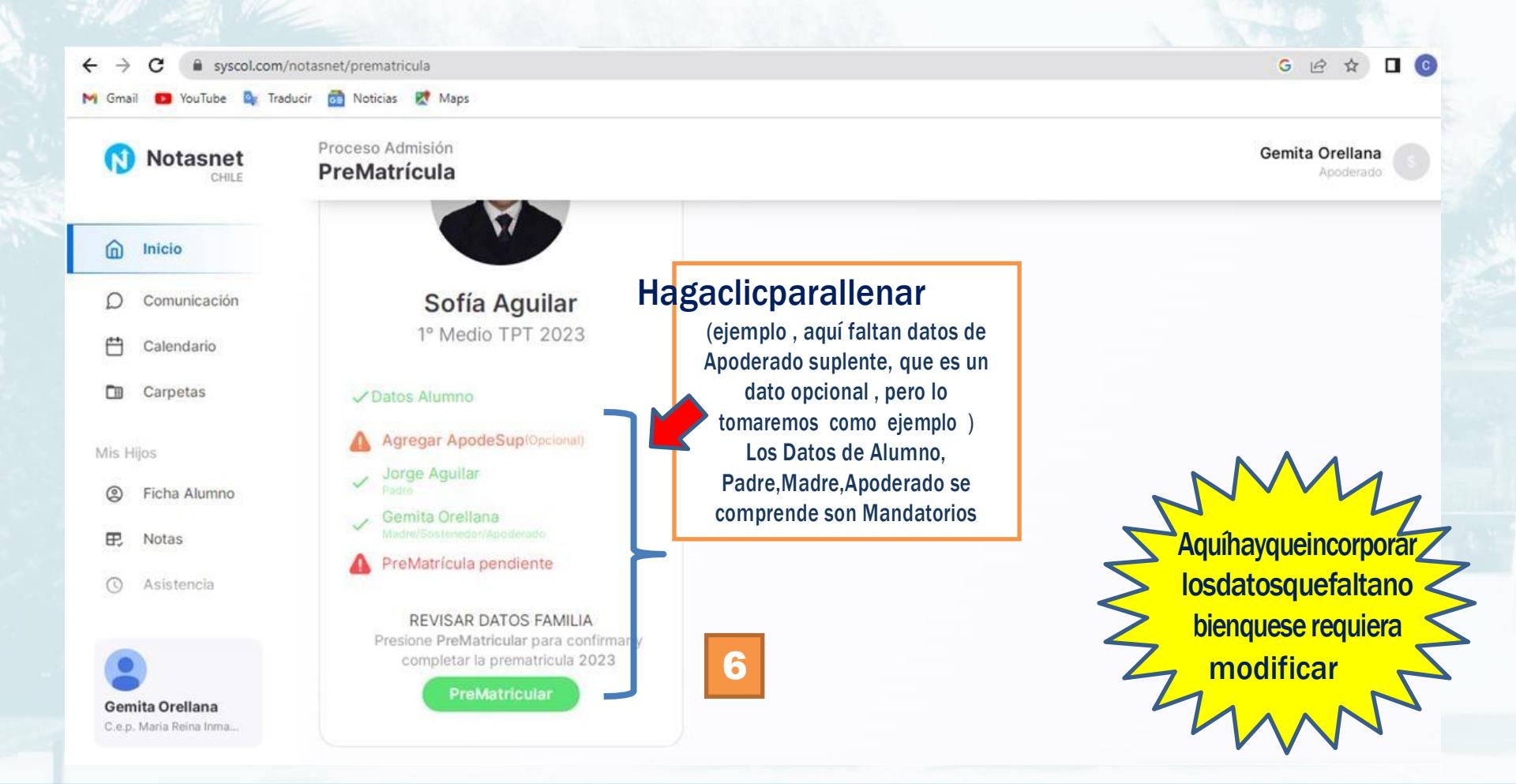

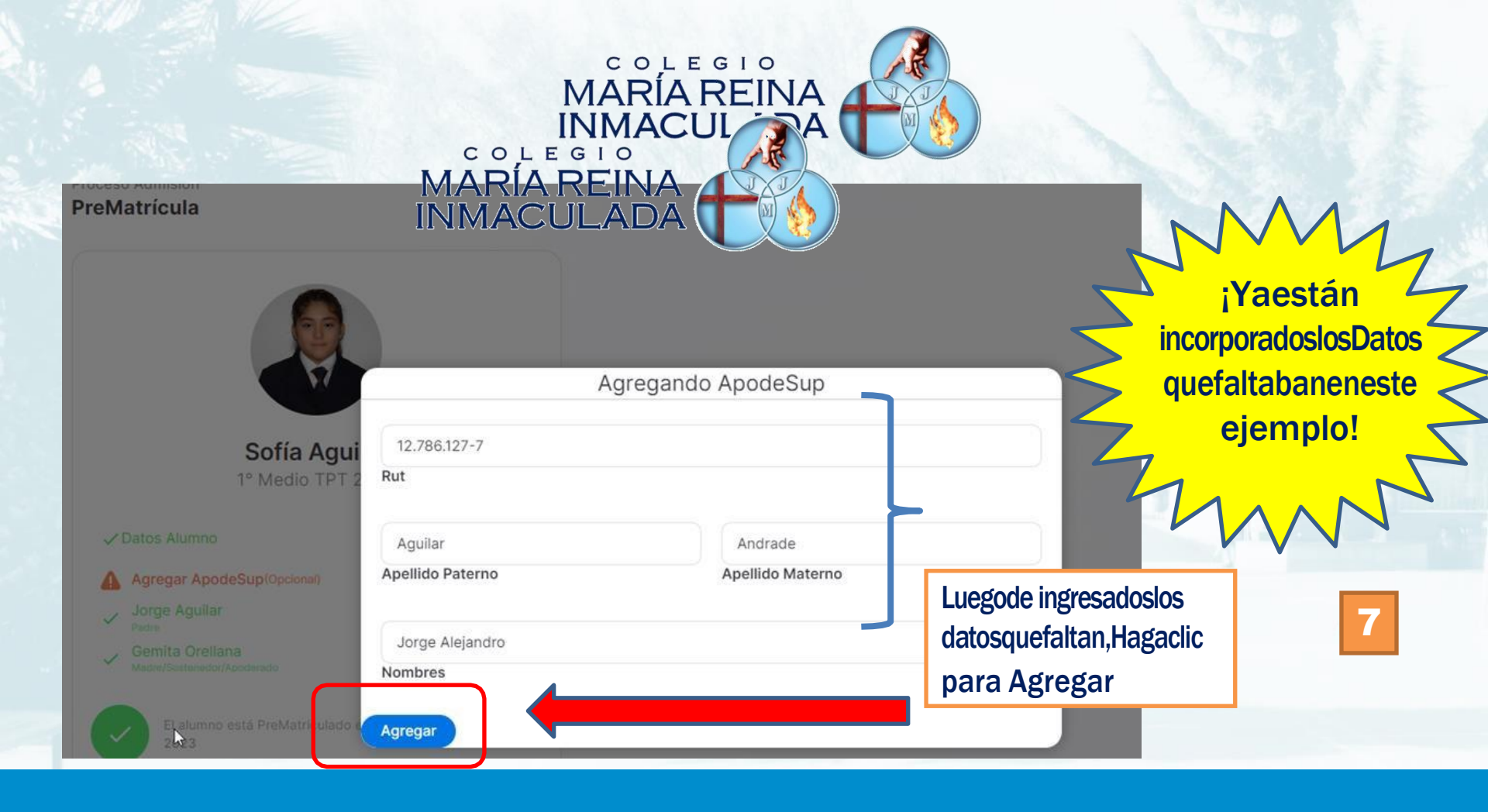

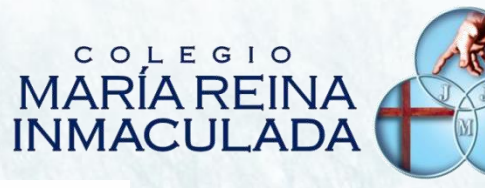

Proceso Admisión PreMatrícula

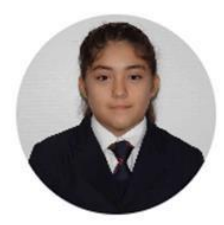

Sofía Aguilar 1° Medio TPT 2023

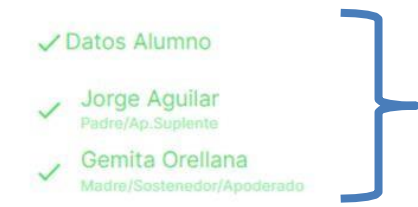

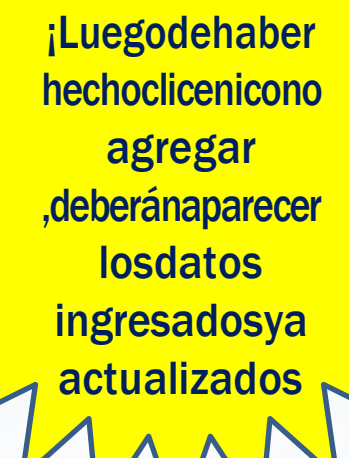

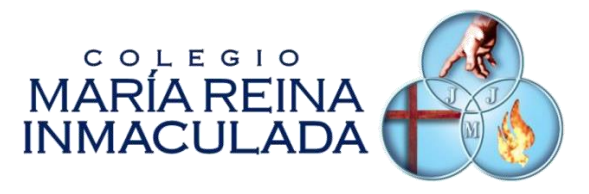

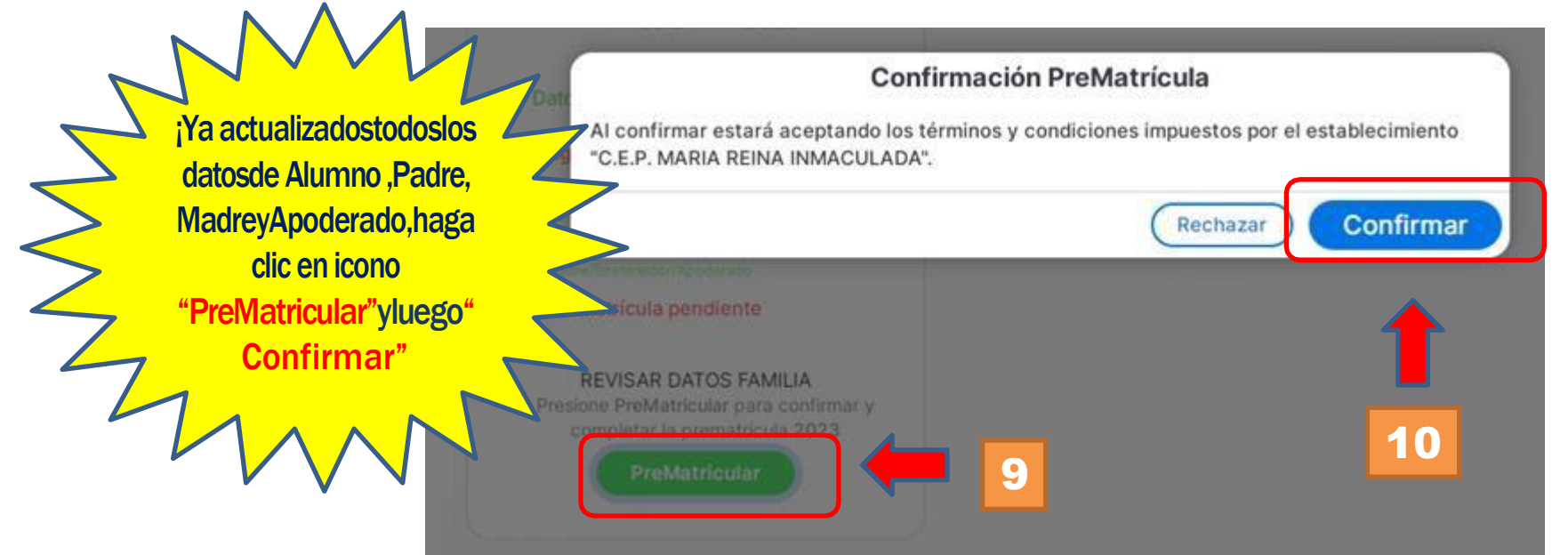

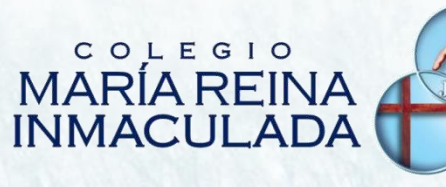

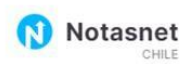

Proceso Admisión PreMatrícula

| 6   | Inicio        |
|-----|---------------|
| D   | Comunicación  |
| Ħ   | Calendario    |
|     | Carpetas      |
| Mis | Hijos         |
| 0   | Ficha Alumno  |
| æ   | Notas         |
| 0   | Asistencia    |
|     | Transversales |
| Орс | iones         |

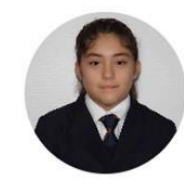

Sofía Aguilar 1° Medio TPT 2023

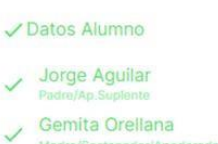

El alumno está PreMatriculado en 1º Medio TPT para el año 2023

Fin de Proceso! Conestaacción Elalumnoqueda PreMatriculadoen sistema Paraaño2024

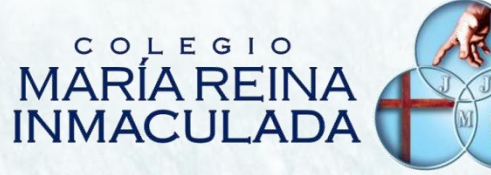

#### **OBSERVACIONES IMPORTANTES:**

1.-Con este proceso el Apoderado está confirmando la permanencia del Alumno en el Colegio

2.-El proceso final de Matrícula 2024 lo realizará internamente el Colegio

**3.-Horarios de consultas telefónicas: Lunes a Viernes de 10:00 a 12:00 horas Teléfono de Contacto: +56228199919** 

# COLEGIO MARÍA REINA INMACULADA

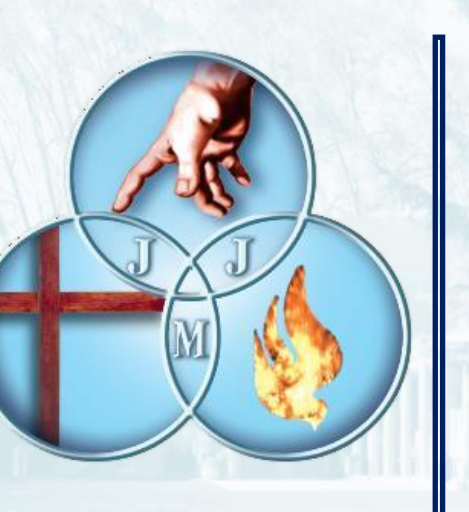

ÁREA DE SOPORTE Y COMPUTACIÓN

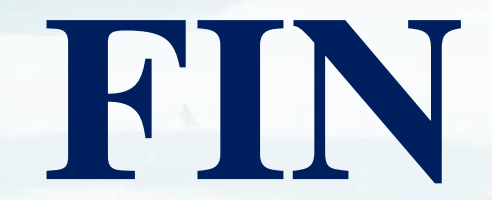